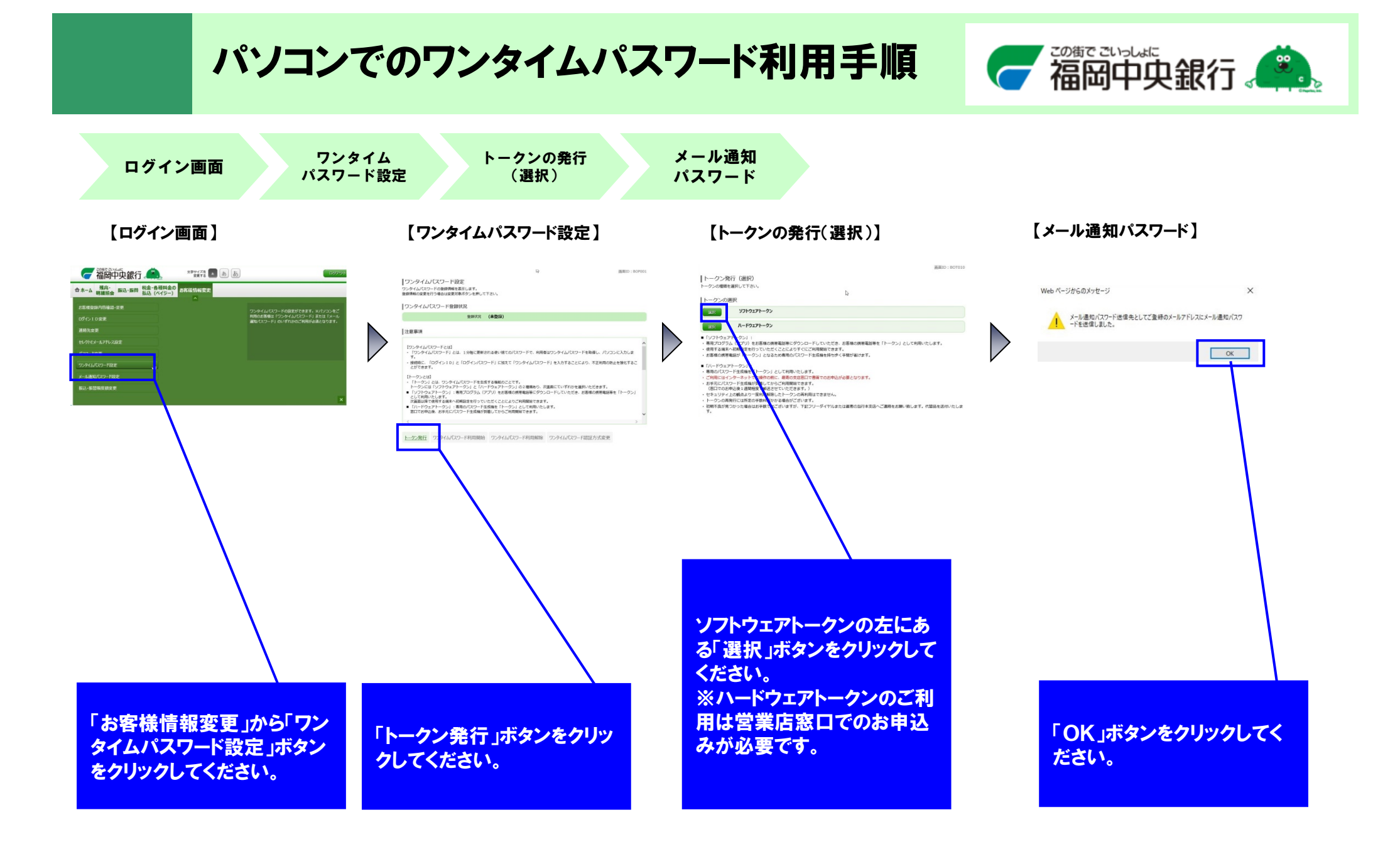

## パソコンでのワンタイムパスワード利用手順

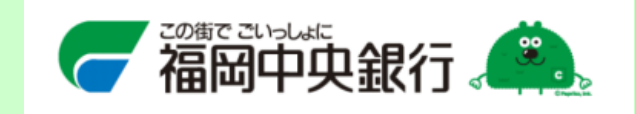

トークン発行 (ソフトウェア トークン発行情報入力)

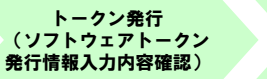

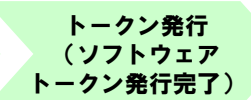

【トークン発行(ソフトウェアトークン発行情報入力】

【トークン発行(ソフトウェアトークン発行情報入力内容確認】

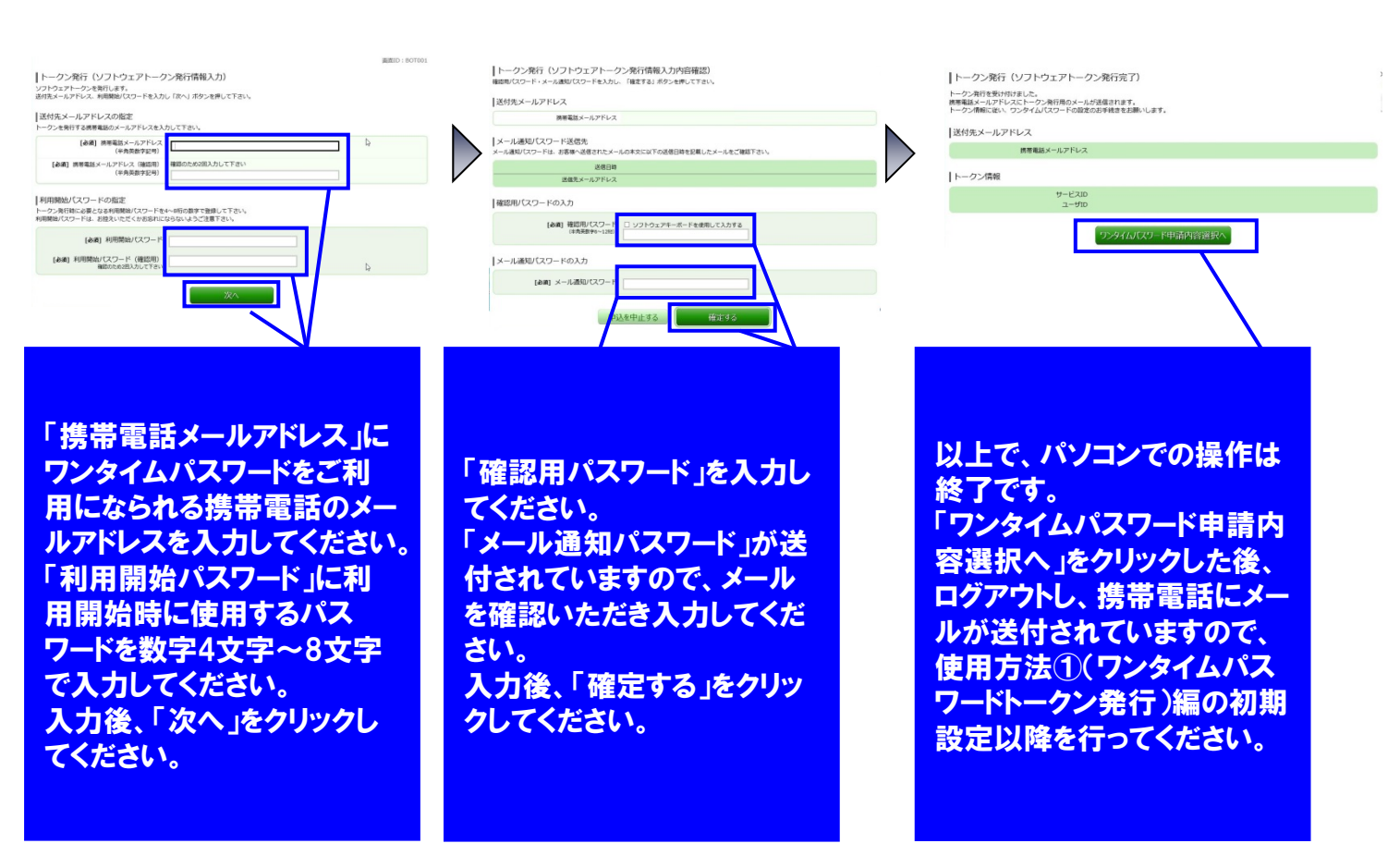

## 【トークンの発行(ソフトウェアトークン発行完了)】